# Digitale Mitgliedsausweis-App

# Einleitung

Mit unserer digitalen Mitgliedsausweis-App kannst du jederzeit ganz einfach deinen RCB-Mitgliedsausweis auf deinem Smartphone oder Computer anzeigen. So kannst du schnell, papierlos und sicher deinen Status als RCB-Mitglied zeigen.

## Datenschutz und Sicherheit stehen dabei für uns an erster Stelle:

- Für die Ausweis-App werden nur dein Vor- und Nachname hochverschlüsselt gespeichert. Deine Email-Adresse existiert nur als Prüfsumme.
- Diese Daten bleiben ausschließlich auf unseren Servern in Deutschland.
- Auch das Ausweisfoto wird stark verschlüsselt gespeichert und ist nur für diejenigen sichtbar, denen du es aktiv zeigst.
- Alle Funktionen der App sind vollständig DSGVO-konform umgesetzt.
- Es werden keinerlei personenbezogene Daten an Dritte weitergegeben.
- Du brauchst keine separate App aus dem App-Store der Ausweis läuft in jedem modernen Browser (z.B. Chrome, Safari, Firefox).
- Weitere Informationen zum Datenschutz und zu den Nutzungsbedingungen findest du, wenn du auf den entsprechenden Link der Login-Seite klickst.

Die Benutzung der Ausweis-App ist sehr einfach und wird hier nun im Folgenden beschrieben.

# Anleitung zur Nutzung

# 1. Login-Seite

Um deinen digitalen Mitgliedsausweis nutzen zu können, rufst du mit dem Internet-Browser Deines Endgeräts die Seite <u>https://ausweis.radtreffcampus.de</u> auf. Du siehst dann diese Seite:

| (Jaca                                                                                                    |
|----------------------------------------------------------------------------------------------------|
| Digitaler Mitgliedsausweis<br>Radtreff Campus Bonn<br>Bitte melde dich an:<br>Digin mit RCB Chat<br>Oder<br>Cogin mit E-Mail |
| App zum Startbildschirm hinzufügen<br>Datenschutz & Nutzungsbedingungen                                                      |

#### Anmeldung per RCB-Chat

Wenn du bereits Zugang zum RCB Chat hast, kannst du dich direkt per "Anmeldung mit RCB Chat" einloggen. Dies ist die einfachste Methode.

#### Anmeldung per E-Mail

Falls du keinen RCB-Zugang nutzen kannst oder das nicht möchtest, kannst du dich alternativ per E-Mail anmelden:

1. Klicke auf "Login mit E-Mail".

2. Es öffnet sich ein kleines Fenster, in dem du deine im Verein hinterlegte E-Mail-Adresse einträgst.

| (jaca                |   |
|----------------------|---|
| Login per E-Mail     | × |
| Deine E-Mail-Adresse |   |
| Login-Link anfordern |   |

3. Nach dem Absenden siehst du in der Ausweis-App eine Bestätigung, dass eine E-Mail versendet wurde.

| (Jace                                                                                          |
|------------------------------------------------------------------------------------------------|
| Login-Link versendet                                                                           |
| Wenn die E-Mail-Adresse korrekt war, haben wir dir einen<br>persönlichen Login-Link geschickt. |
| Bitte öffne dein Postfach und klicke auf den Button in der E-<br>Mail,                         |
| um deinen Mitgliedsausweis anzuzeigen.                                                         |
| Ordner oder versuche es erneut.                                                                |
| Zurück zur Login-Seite                                                                         |
|                                                                                                |

4. Falls die eingegebene Mailadresse mit der im Verein angegeben übereinstimmt, bekommst du eine E-Mail mit einem Login-Link.

| (RCB                                                                                                  |  |  |
|----------------------------------------------------------------------------------------------------|--|--|
| Dein Login-Link                                                                                       |  |  |
| Hallo Petra,                                                                                          |  |  |
| du kannst dich über folgenden Link direkt beim digitalen Mitgliedsausweis anmelden:                   |  |  |
| Jetzt einloggen                                                                                       |  |  |
| Der Link ist ca. 15 Minuten gültig und kann nur einmal verwendet werden.                              |  |  |
| Falls du diese Mail nicht selbst angefordert hast, melde Dich bitte beim RCB (info@radtreffcampus.de) |  |  |
| Mit sportlichen Grüßen<br>Radtreff Campus Bonn e.V.                                                   |  |  |
| Diese Nachricht wurde automatisch generiert. Bitte nicht direkt antworten.                            |  |  |

#### Für Sicherheit und Datenschutz:

Die Seite mit der Bestätigung des Versands wir IMMER angezeigt, egal ob die Adresse registriert ist, übereinstimmt oder nicht. Weiterhin kann nur eine begrenzte Anzahl von Login-Mails pro Stunde angefordert werden. Damit ist sichergestellt, dass Versuche eine gültige Mailadresse durch Ausprobieren herauszufinden, fehlschlägt.

#### Datenschutz & Nutzungsbedingungen

Wenn du hierauf klickst, siehst du kompakt die entsprechenden Infos.

#### App auf dem Homescreen installieren

Übrigens: du Kannst die Ausweis-App auf den Homescreen Deines Smartphones legen, sodass du sie wie eine normale App starten kannst. Dazu drückst du einfach auf den entsprechenden Button der Login-Seite.

# 2. QR-Seite

Nach erfolgreicher Anmeldung siehst du eine Seite mit einem QR-Code.

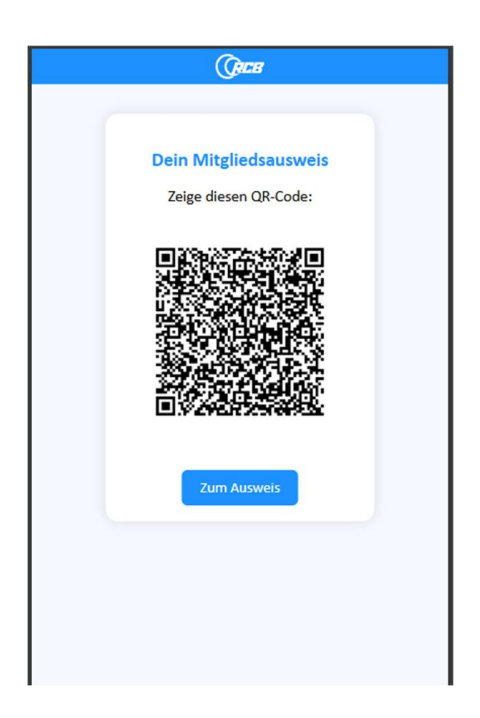

#### Wozu gibt es den QR-Code?

- Der QR-Code ermöglicht es dir, deinen Mitgliedsausweis ganz einfach vorzuzeigen.
- Jede Person (z.B. im Partnergeschäft) kann den Code mit einem Smartphone einscannen.

#### Für Sicherheit und Datenschutz:

- Der Code ist nur sehr begrenzt gültig und wird bei jedem Aufruf oder Neuladen der Ansicht neu erzeugt.
- In diesem Code sind keine Persönlichen Daten enthalten

#### Button "Ausweis anzeigen"

Über den Button "Ausweis anzeigen" gelangst du zur vollständigen Ausweis-Ansicht.

# 3. Ausweis-Anzeige

#### Mit oder ohne Foto

Der RCB Ausweis kann optional ein Foto von dir zeigen.

| Mitgliedsausweis                         | Mitgliedsausweis                                                            |
|------------------------------------------|-----------------------------------------------------------------------------|
| Petra Musterfrau                         | Petra Musterfrau                                                            |
| Mitglied seit: 2020                      | Mitglied seit: 2020                                                         |
| usweis gültig bis: 31.12.2025            | Ausweis gültig bis: 31.12.2025<br>Ausgestellt vom Radtreff Campus Bonn e.V. |
| isgestellt vom Radtreff Campus Bonn e.V. |                                                                             |
| Markelinia and E. Mail and a             | Nachweis per E-Mail senden                                                  |

#### Foto hochladen

Um ein Ausweisfoto hochzuladen:

- Tippe in der Ausweis-Ansicht lange auf das RCB-Logo (oder doppelklicke darauf, wenn du einen PC benutzt).
- Du gelangst dann auf die Foto-Upload-Seite.

### 4. Foto-Upload-Seite

Auf der Foto-Upload-Seite kannst du dein persönliches Ausweisfoto hochladen.

| (PCH                               |
|------------------------------------|
| Du hast noch kein Foto hochgeladen |
|                                    |
|                                    |
| Kein Foto                          |
| Foto verwalten                     |
|                                    |
|                                    |

• Folge einfach den Anweisungen auf der Seite, um ein passendes Foto von deinem Gerät auszuwählen und hochzuladen.

#### Für Sicherheit und Datenschutz:

- Das Foto wird verschlüsselt gespeichert. Nu du und diejenigen, denen du es aktiv zeigst, können das Foto sehen.
- Es wird unter einem anonymen Dateinamen gespeichert und ist für andere nicht zugänglich.
- Nur du kannst das Foto deines Ausweises ersetzen oder entfernen.

#### Button "Nachweis per E-Mail versenden"

Du kannst dir selbst oder an eine gewünschte Adresse eine E-Mail mit einer digitalen Bestätigung deiner Vereinszugehörigkeit zusenden.

- Klicke dazu auf "Nachweis per E-Mail versenden".
- Es öffnet sich ein kleines Fenster, in dem du die gewünschte Empfängeradresse eingeben kannst.
- Es wird eine Mail mit einer Bestätigung deiner Mitgliedschaft versendet

|                                         | (REB                                                                              |
|-----------------------------------------|-----------------------------------------------------------------------------------|
| Mitgliedsbe                             | stätigung                                                                         |
| Sehr geehrte Dam                        | en und Herren,                                                                    |
| hiermit bestätigen<br>ist:              | wir, dass folgende Person als Mitglied beim Radtreff Campus Bonn e.V. registriert |
| Petra Muster                            | frau                                                                              |
| Diese Bestätigung                       | gilt bis zum 31.12.2025.                                                          |
| Mit sportlichen Gr<br>Radtreff Campus I | üßen<br>Bonn e.V.                                                                 |
|                                         | Diese Nachricht wurde automatisch generiert. Bitte nicht direkt antworten.        |
|                                         | Diese Nachricht wurde automatisch generiert. Bitte nicht direkt antworten.        |

#### Für Sicherheit und Datenschutz:

Der Button zum Versenden der Mitgliederbestätigung wird natürlich nur dir selbst angezeigt. Falls sich jemand deinen Ausweis nach Scannen des QR Codes auf seinem Endgerät anschaut, ist in dieser Ansicht der Button nicht enthalten.

Wir hoffen, dir gefällt die Ausweis App. Falls du Fragen oder Anregungen hast, wende dich gerne an das Vereins-Team.

Impressum Radtreff Campus Bonn e.V. info@radtreffcampus.de